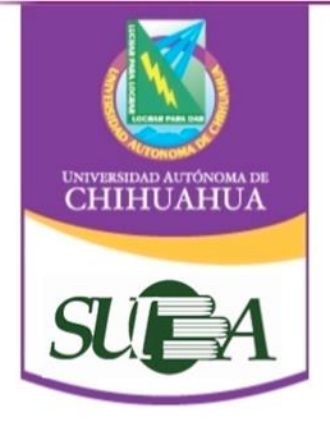

| Código:<br>4.10.4_FZYE_14       | Página 1 de 23                   |
|---------------------------------|----------------------------------|
| Fecha de Emisión:<br>02/05/2016 | Fecha de Revisión:<br>06/05/2016 |
|                                 | Nº de Revisión: 1                |
| Elaboró:                        | COORDINADOR DE<br>AREA           |
| Aprobó:                         | SECRETARIA<br>ADMINISTRATIVA     |

#### TUTORIAL DE CATALOGO EN LINEA (OPAC)

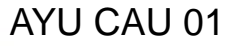

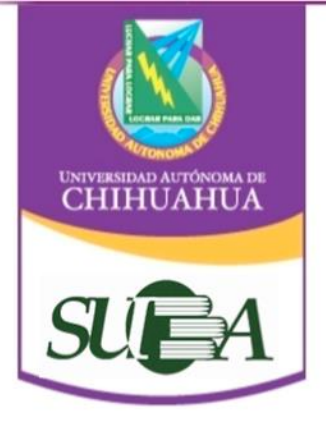

#### **DIRECTORIO INSTITUCIONAL**

M.C. JESÚS ENRIQUE SEÁÑEZ SÁENZ Rector

> DR. JESÚS VILLALOBOS JIÓN Secretario General

M.C. JAVIER MARTÍNEZ NEVÁREZ Director Académico

Ph.D. ALMA DELIA ALARCON ROJO Director de Investigación y Posgrado

MTRO. JESÚS ENRIQUE PALLARES RONQUILLO Director de Extensión y Difusión Cultural

M.A.R.H. NORMA CECILIA GONZÁLEZ MARTÍNEZ Director Administrativo

DR. ROSENDO MARIO MALDONADO ESTRADA Director de Planeación y Desarrollo Institucional

#### DIRECTORIO DE LA FACULTAD

M.A. LUIS RAÚL ESCÁRCEGA PRECIADO Director

M.C. ANTONIO HUMBERTO CHÁVEZ SILVA Secretario de Investigación y Posgrado

> M.C. RICARDO ABEL SOTO CRUZ Secretario Académico

D.P.h. EUGENIO CÉSAR QUINTANA MARTÍNEZ Secretario de Extensión y Difusión

M.C. JOSÉ ROBERTO ESPINOZA PRIETO Secretario Administrativo

> M.A.P. DIANA GONZÁLEZ LÓPEZ Secretario de Planeación

#### AYU CAU 01

Rev. 0

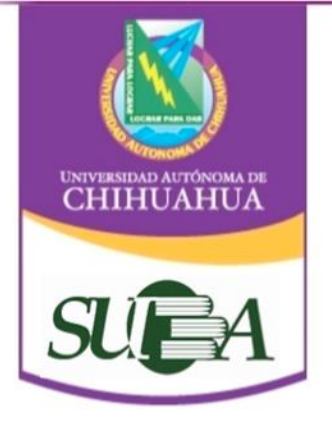

Coordinación General del Sistema Universitario de Bibliotecas Académicas (SUBA)

### Tutorial de Catálogo en Línea (OPAC) 2013

AYU CAU 01

3

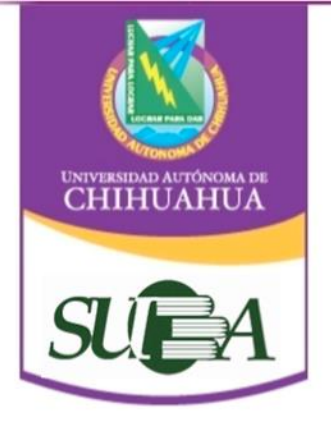

# Contenido

Generales

Qué es el catálogo en línea Acceso al Catálogo Acceso por Bibliotecas Preferencias de resultados

Búsquedas

Búsqueda Básica

Elementos de la lista de resultados Ficha estándar y cita bibliográfica Mi estante electrónico Búsqueda a través de SFX Búsqueda Avanzada Búsqueda por índice

Glosario

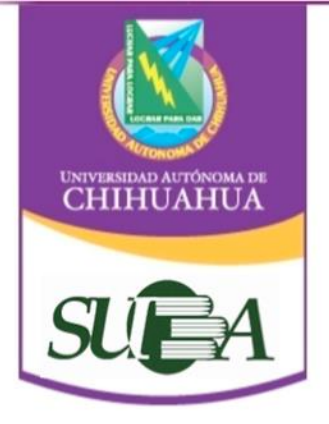

## ¿Qué es un Catálogo en línea OPAC?

Son programas de computadora los cuales sirven para determinar la localización de un documento en Bibliotecas en cualquier formato en que se encuentren.

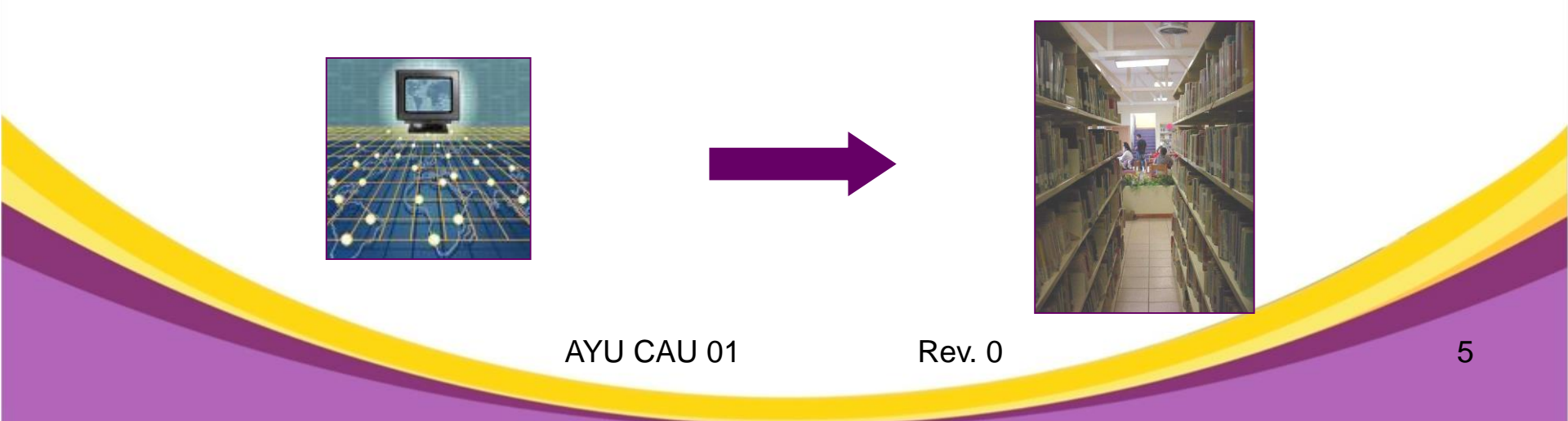

### Forma de Acceso

Los pasos para acceder al Catálogo en Línea son:

 Ingresa al portal de la UACH: <u>www.uach.mx</u>

UNIVERSIDAD AUTÓNOMA DE CHIHUAHUA

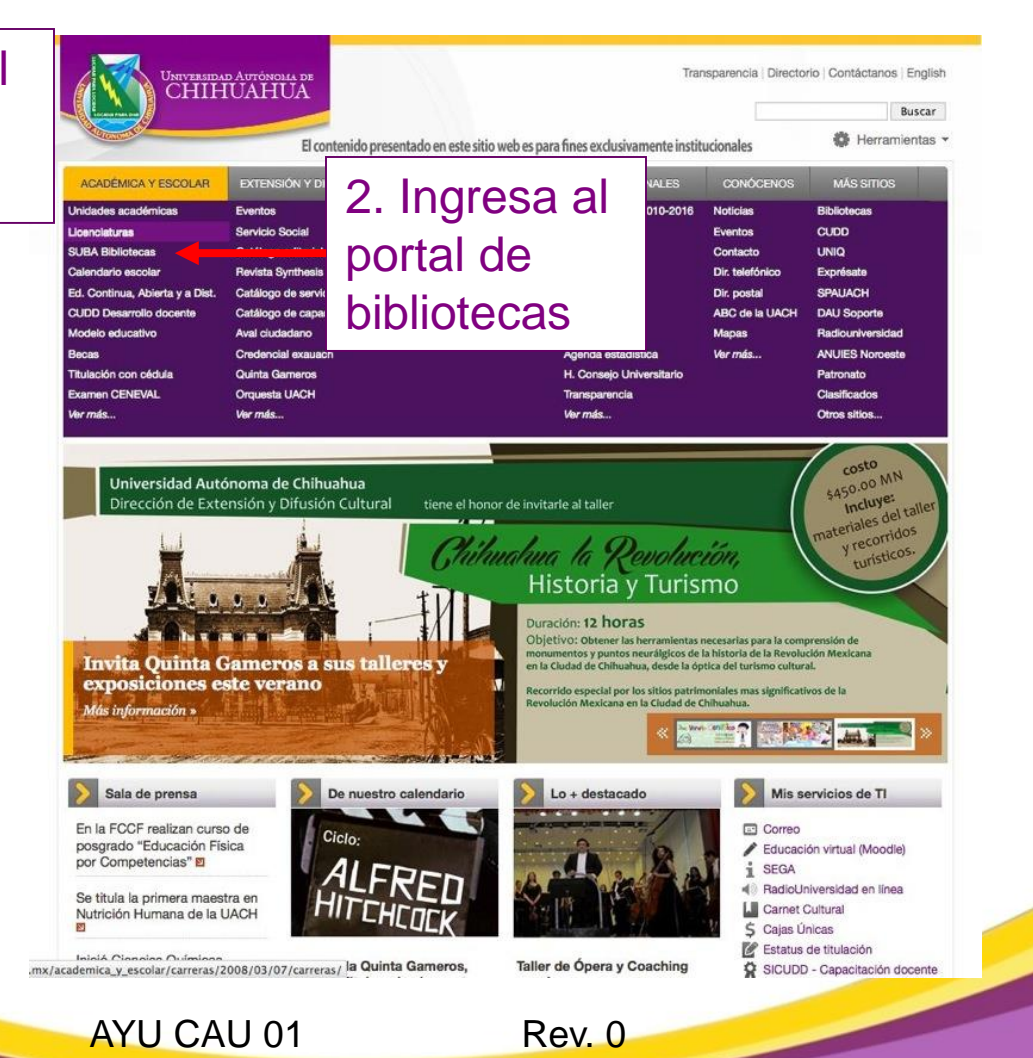

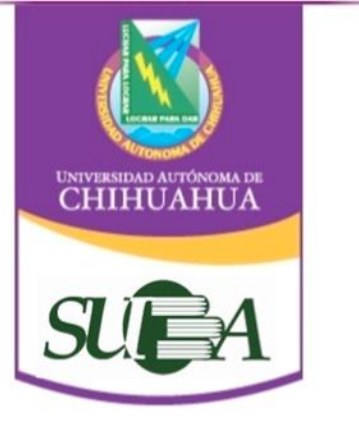

# Sitio principal del SUBA

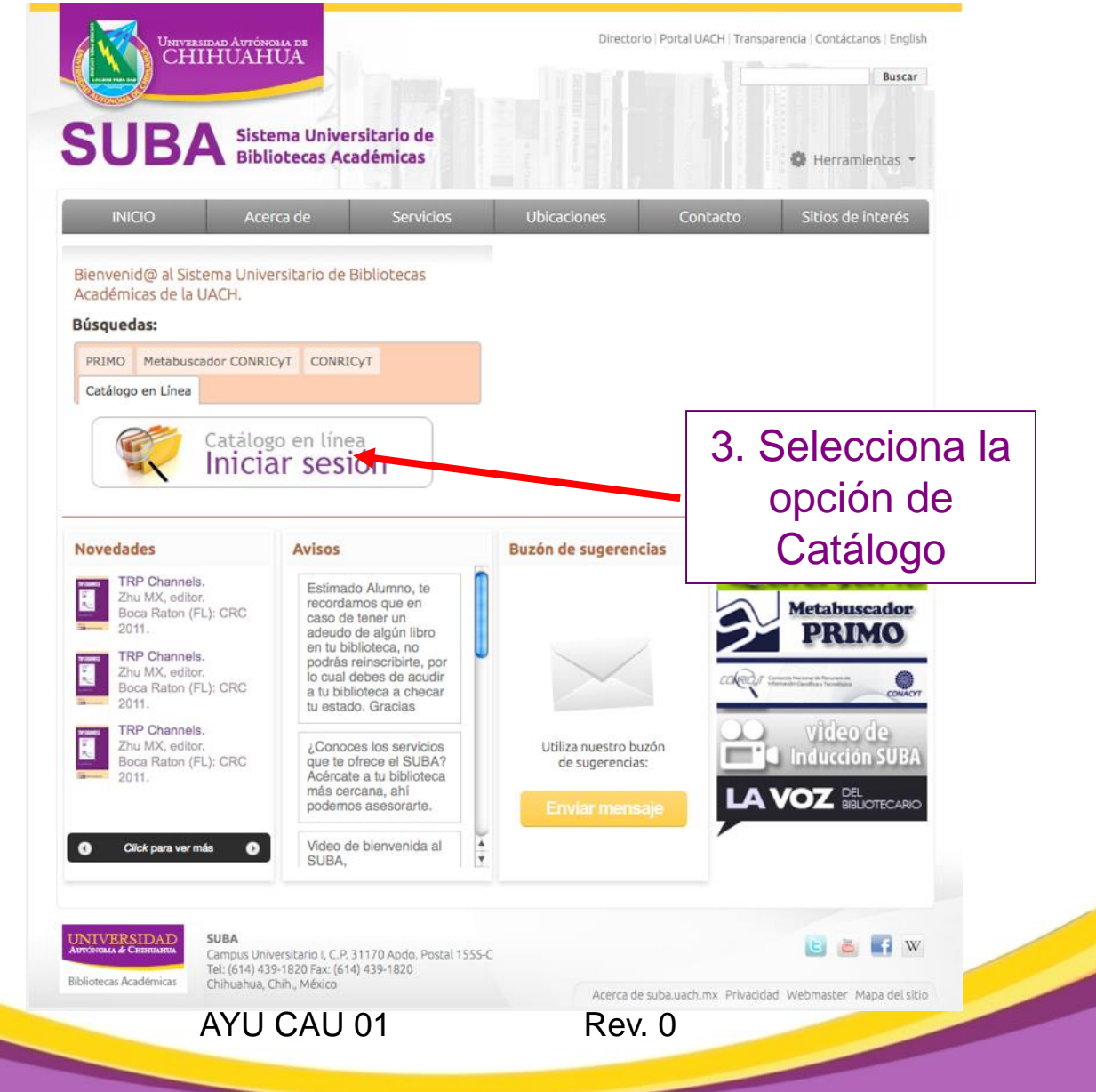

7

### Así se ve el Catálogo

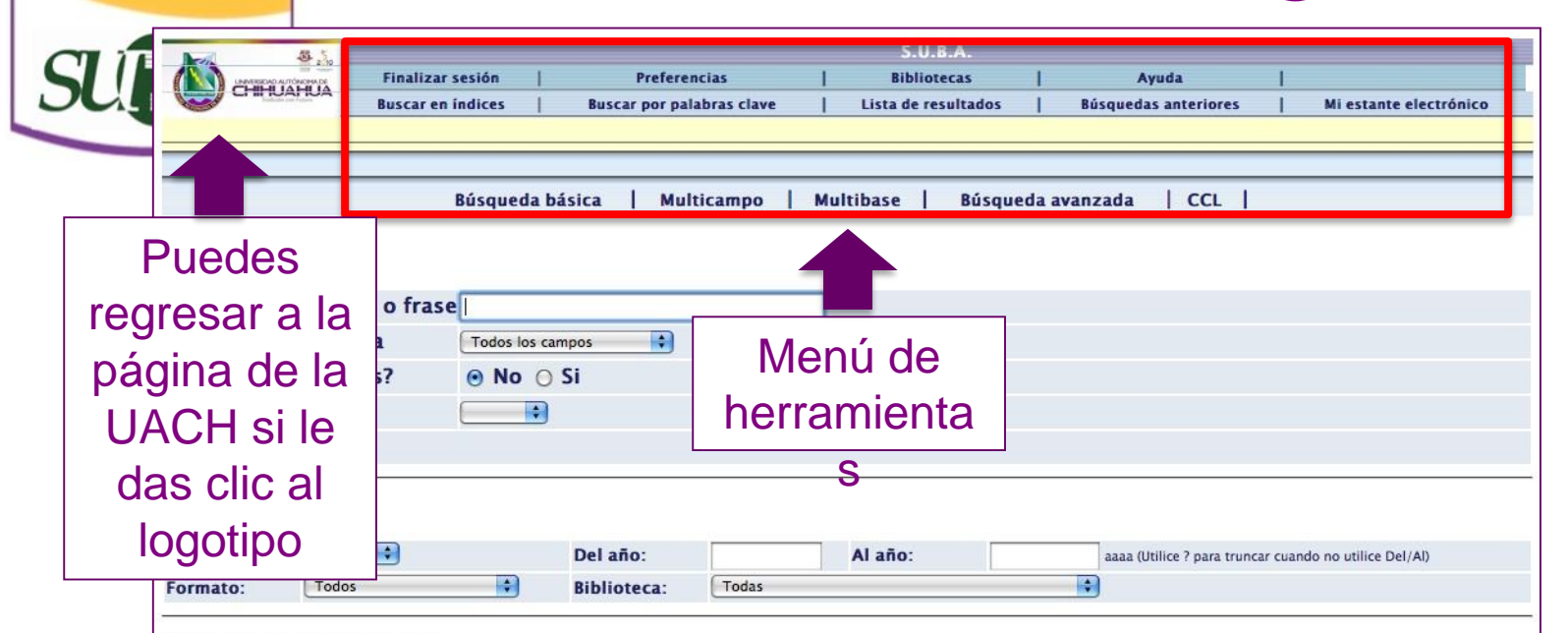

#### Sugerencias de búsqueda:

UNIVERSIDAD AUTÓNOMA DE CHIHUAHUA

• Si selecciona Si en "Palabras adyacentes" puede escribir la frase programación computadoras y el sistema entenderá que usted desea sólo los registros que tienen la palabra computadora A CONTINUACIÓN de la palabra programación.

Si escribe palabras en minúsculas también se recuperarán palabras en mayúsculas. Por ejemplo, computadora localizará computadora, Computadora y COMPUTADORA.

• Puede utilizar los operadores boleanos AND y OR en su frase de búsqueda. Por ejemplo, puede escribir (corazón OR cardiaco) AND cirugía para recuperar todos los registros que contienen corazón o cardiaco, junto con la palabra cirugía.

• Utilice el caracter ? para hacer búsquedas mediante porciones de palabras. Por ejemplo, *hist*? recuperará *historia, historiador, historiadores, histórico, historiografía,* etc. En otro ejemplo, ? *ología* recuperará *antropología, arqueología, psicología,* etc. El caracter ? también puede utilizarse para buscar variantes ortográficas. Por ejemplo, *Me?ico* recuperará, *México,* y *Méjico.* 

© 2009 Ex Libris

Rev. 0

# Acceso por biblioteca

UNIVERSIDAD AUTÓNOMA DE CHIHUAHUA

| Seleccione una base de datos local:                                                             |                                    |                  |
|-------------------------------------------------------------------------------------------------|------------------------------------|------------------|
| La Universidad Autónoma de Chihuahua ofrece una serie de recurs                                 | os y servicios de información a tr | avés del Sistema |
| Universitario de Bibliotecas Académicas (SUBA), distribuido en 15                               | b <sup>ibliotono (</sup>           | ጉ <b>•</b>       |
| <u>BIBLIOTECA CENTRAL</u>                                                                       | Menú                               |                  |
| Archivo Histórico Universitario :                                                               | bibliotecas                        |                  |
| BIBLIOTECA HISTÓRICA                                                                            |                                    |                  |
| FONDO INSTITUTO CIENTÍFICO Y LITERARIO                                                          |                                    |                  |
| • FONDO UACH                                                                                    |                                    |                  |
| • FONDO CHIHUAHUA                                                                               |                                    |                  |
| • FONDO ARTE Y CULTURA                                                                          | Selecciona                         |                  |
| Unidades Académicas :                                                                           | la hibliotoco                      |                  |
| • FACULTAD DE ZOOTECNIA Y ECOLOGÍA                                                              |                                    |                  |
| • FACULTAD DE CIENCIAS AGRÍCOLAS Y FORESTALES                                                   | a la que                           |                  |
| FACULTAD DE CIENCIAS AGROTECNOLOGICAS     EXTENSION DE LA FACULTAD DE CIENCIAS AGROTECNOLOGICAS | perteneces                         |                  |
| DES DE INGENIERÍA                                                                               |                                    |                  |
| • FACULTAD DE CONTADURÍA Y ADMINISTRACIÓN                                                       |                                    |                  |
| • EXTENSIÓN DE LA FACULTAD DE CONTADURÍA Y ADMINISTRACIÓ                                        | ÓN                                 |                  |
| FACULTAD DE ECONOMÍA INTERNACIONAL                                                              |                                    |                  |
| • FACULTAD DE DERECHO                                                                           |                                    |                  |
| • FACULTAD DE FILOSOFÍA Y LETRAS                                                                |                                    |                  |
| FACULTAD DE ARTES                                                                               |                                    |                  |

| S.U.B.A.<br>Finalizar sesión   Preferencias   Bibliotecas   Ayuda  <br>Buscar en índices   Buscar por palabras clave   Lista de resultados   Búsquedas anteriores   Mi estante                                                                     | electrónico  |
|----------------------------------------------------------------------------------------------------|--------------|
| Pinalizar sesion       Preferencias       Bibliotecas       Ayuda         Buscar en índices       Buscar por palabras clave       Lista de resultados       Búsquedas anteriores       Mi estante                                                  | electrónico  |
|                                                                                                    |              |
| Idiama                                                                                                    |              |
| Idiama                                                                                                    |              |
| Idioma                                                                                                    |              |
| Esta función permite determinar la forma en que el sistema muestra una lista de registros. Aún si usted elige ver sólo los títulos, o una de breves, siempre podrá expandir un registro individual para ver sus detalles bibliográficos completos. | e las vistas |
| No. de registros breves por página: 03 0 10 0 15 0 20 SEIECCION                                                                                                    | la           |
| No. máximo de registros para formato corto: 00 05 010 015 preferenci                                                                                                    | as           |
| Formato: Opción 1(951) OSólo Título (952) de                                                                                                    |              |
| ●Vista breve-tabla ⊙Tarjeta (037) ○Vista     resultado                                                                                                    | S            |
| Incluir información de AUT en el Indice?                                                                                                    |              |
| Enviar                                                                                                    |              |
| © 2009 Ex Libris                                                                                                    |              |
|                                                                                                    | 10           |
| AYU CAU UT Rev. U                                                                                                    | 10           |

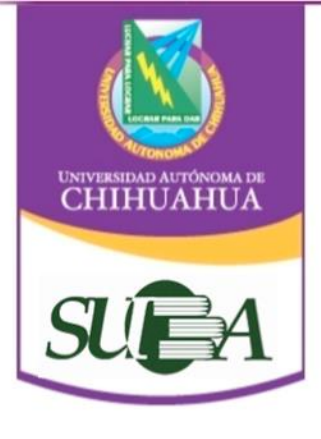

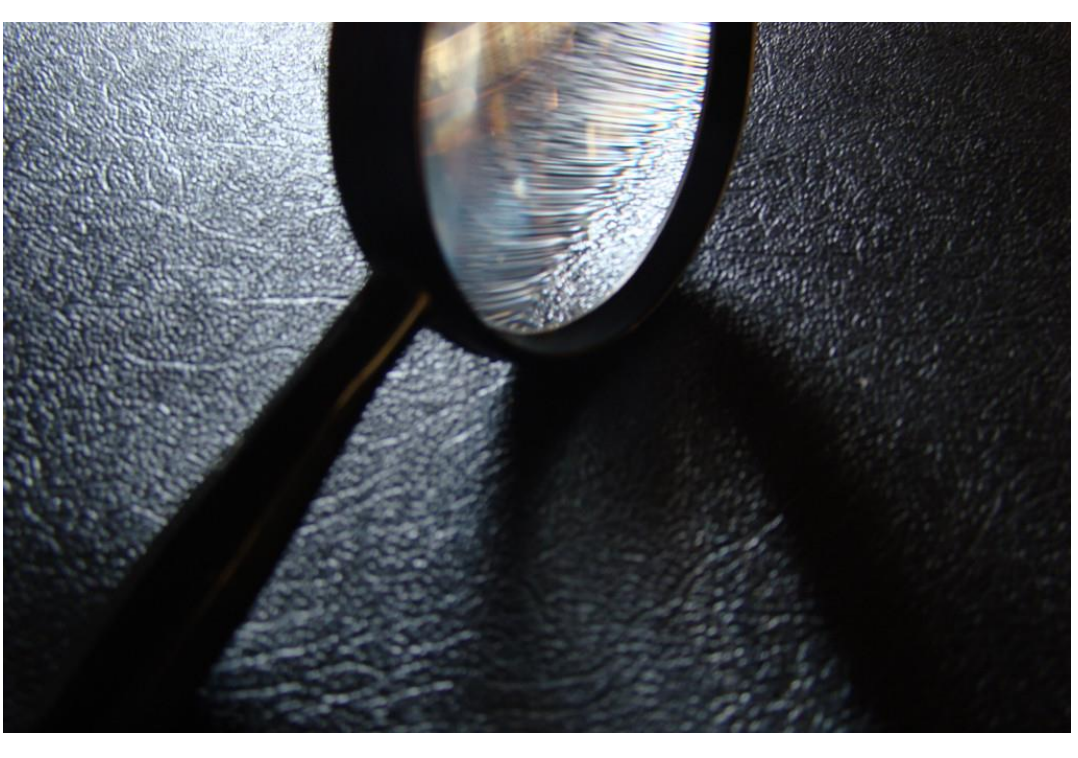

#### Búsquedas Básica Avanzada Por índice

AYU CAU 01

Rev. 0

## Búsqueda básica

UNIVERSIDAD AUTÓNOMA DE CHIHUAHUA

4

| Búsqueda básica       Realiza una búsqueda         Escriba una palabra o rase Adultos asilados       Realiza una búsqueda         Campo de búsqueda       Todos los campos         Palabras adyacentes?       No Si         Base de búsqueda       Todos los campos         Enviar       Impiar         Limitar búsqueda a:       Impiar         Limitar búsqueda a:       Del año:         Miona:       Todos P         Biblioteca:       Todas         Sugerencias de búsqueda:       Biblioteca:         • Si selecciona Si en "Palabras adyacentes" puede escribir la frase programación computadoras y el sistema entenderá que usted desea sólo los registros que ti computadora A CONTINUACIÓN de la palabra programación.         • Si seleccina Si en "Palabras en minúsculas también se recuperarán palabras en mayúsculas. Por ejemplo, computadora localizará computadora, Computadora y COMI         • Puede utilizar los operadores boleanos AND y OR en su frase de búsqueda. Por ejemplo, puede escribir (corazón OR cardiaco) AND cirugía para recuperar toc registros que contienen corazón o cardiaco, junto con la palabra. Por ejemplo, hist? recuperará historia, historiador, historiadores, histórico, historire, sitoriadores, histórico, historire, historiador, historiadores, histórico, historire, historiadores, histórico, historire, historiadores, histórico, historire, historiadores, histórico, historire, historiadores, histórico, historiadores, histórico, historiadores, histórico, historiadores, histórico, historiadores, histórico, historiadores, histórico, historiadores, histórico, histo                                                                                                    | Búsqueda básica       Realiza una búsqueda         Escriba una palabra o rase dulutos asilados       apoyándote en los apoyándote en los operadores boleanos         Palabras adyacentes?       No Si         Base de búsqueda       e         Enviar       Limitar búsqueda a:         Idioma:       odos e         Pel año:       e aaa (Utilice ? para truncar cuando no utilitation do se escribir la frase programación computadoras y el sistema entenderá que usted desea sólo los registros computadoras y el sistema entenderá que usted desea sólo los registros computadoras y el sistema entenderá gue usted desea sólo los registros computadoras y el sistema entender | Búsqueda bá                                                                                                    |                                                               |                                         |                                |                                    |                           |
|----------------------------------------------------------------------------------------------------|----------------------------------------------------------------------------------------------------|----------------------------------------------------------------------------------------------------|---------------------------------------------------------------|-----------------------------------------|--------------------------------|------------------------------------|---------------------------|
| Escriba una palabra o rase Adultos asilados<br>Campo de búsqueda codos los campos<br>Palabras adyacentes? O No Si<br>Base de búsqueda •<br>Enviar Limpiar<br>Limitar búsqueda a:<br>Idioma: Todos • Del año: Al año: aaaa (Utilice ? para truncar cuando no utilice Del<br>Formato: Todos • Biblioteca: Todas<br>Sugerencias de búsqueda:<br>• Si selecciona Si en "Palabras adyacentes" puede escribir la frase programación computadoras y el sistema entenderá que usted desea sólo los registros que ti<br>computadora A CONTINUACIÓN de la palabra programación.<br>• Si selecciona Si en "Palabras adyacentes" puede escribir la frase programación computadoras y el sistema entenderá que usted desea sólo los registros que ti<br>computadora A CONTINUACIÓN de la palabra programación.<br>• Si escribe palabras en minúsculas también se recuperarán palabras en mayúsculas. Por ejemplo, computadora localizará computadora, Computadora y COMI<br>• Puede utilizar los operadores boleanos AND y OR en su frase de búsqueda. Por ejemplo, puede escribir (corazón OR cardiaco) AND cirugía para recuperar toc<br>registros que contienen corazón o cardiaco, junto con la palabra cirugía.<br>• Utilice el caracter ? para hacer búsquedas mediante porciones de palabras. Por ejemplo, hist? recuperará historiad, historiadore, historiadores, histórico, historio, historiadore, historiadore, historiadores, histórico, historio, historiadore, historiadore, historiadore, historiadore, histórico, historio, historiadore, historiadore, hist | Escriba una palabra o rase Adultos asilados<br>Campo de búsqueda<br>Palabras adyacentes? O No Si<br>Base de búsqueda<br>Enviar Limpiar<br>Limitar búsqueda a:<br>Idioma: Todos O Del año: Al año: aaaa (Utilice ? para truncar cuando no ut<br>Formato: Todos O Biblioteca: Todas<br>Sugerencias de búsqueda:<br>• Si selecciona Si en "Palabras adyacentes" puede escribir la frase programación computadoras y el sistema entenderá que usted desea sólo los registros<br>computadora A CONTINUACIÓN de la palabra programación                                                                                                    | A CONTRACTOR OF A CONTRACT OF A CONTRACT OF | ásica                                                         |                                         | Realiz                         | a una búsque                       | da                        |
| Campo de búsqueda       Todos los campos       Palabras adyacentes?       No       Si         Palabras adyacentes?       No       Si       Operadores boleanos         Base de búsqueda       Imitar búsqueda       Imitar búsqueda a:         Limitar búsqueda a:       Idioma:       Todos Imitar búsqueda a:         Idioma:       Todos       Imitar búsqueda a:         Idioma:       Todos       Imitar búsqueda:         Sugerencias de búsqueda:       Imitar búsqueda:         Si selecciona Si en "Palabras adyacentes" puede escribir la frase programación computadoras y el sistema entenderá que usted desea sólo los registros que ti computadora A CONTINUACIÓN de la palabra programación.         Si secribe palabras en minúsculas también se recuperarán palabras en mayúsculas. Por ejemplo, computadora localizará computadora, Computadora y COMU         Puede utilizar los operadores boleanos AND y OR en su frase de búsqueda. Por ejemplo, puede escribir (corazón OR cardiaco) AND cirugía para recuperar toc registros que contienen corazón o cardiaco, junto con la palabra cirugía.         Utilice el caracter ? para hacer búsquedas mediante porciones de palabras. Por ejemplo, hist? recuperará historia, historiadore, histórico, historio, historiadore, histórico, historiadore, histórico, h                                                                                                    | Campo de búsqueda       Todos los campos         Palabras adyacentes?       No         Si Base de búsqueda       Impiar         Limitar búsqueda a:       Idioma:         Idioma:       Todos I Biblioteca:         Todos       Biblioteca:         Todas       Impiar         Sugerencias de búsqueda:       Impiar         • Si selecciona Si en "Palabras adyacentes" puede escribir la frase programación computadoras y el sistema entenderá que usted desea sólo los registros computadoras y el sistema entenderá que usted desea sólo los registros computadoras y el sistema entenderá que usted desea sólo lo                                                              | Escriba una pa                                                                                                    | alabra o frase Adultos asila                                  | dos                                     | 2001                           | ,<br>ándoto on los                 |                           |
| Palabras adyacentes? <ul> <li>No</li> <li>Si</li> </ul> Base de búsqueda <ul> <li>Coperadores boleanos</li> <li>Enviar Limpiar</li> </ul> Limitar búsqueda a:           Idioma:         Todos           Pormato:         Todos           Todos             Sugerencias de búsqueda:           • Si selecciona Si en "Palabras adyacentes" puede escribir la frase programación computadoras y el sistema entenderá que usted desea sólo los registros que ti computadora A CONTINUACIÓN de la palabra programación.           • Si escribe palabras en minúsculas también se recuperarán palabras en mayúsculas. Por ejemplo, computadora localizará computadora, Computadora y COMI           • Puede utilizar los operadores boleanos AND y OR en su frase de búsqueda. Por ejemplo, puede escribir (corazón OR cardiaco) AND cirugía para recuperar too registros que contienen corazón o cardiaco, junto con la palabra cirugía.           • Utilice el caracter ? para hacer búsquedas mediante porciones de palabras. Por ejemplo, hist? recuperará historia, historiador, historiadores, histórico, historiadores, histórico, historiadores, histórico, historiadores, histórico, historiadores, históriadores, históriadores, histórico, historiadores, históriadores, históriadores, históriadores, históriadores, históriadores, históriadores, históriadores, históriadores, históriadores, históriadores, históriadores, históriadores, históriadores, históriadores, históriadores, históriadores, históriadores, históriadores, historiado                                                                                                    | Palabras adyacentes?  No Si Base de búsqueda  Enviar Limpiar  Limitar búsqueda a: Idioma: Todos  Del año: Al año: aaaa (Utilice ? para truncar cuando no ut Formato: Todos  Biblioteca: Todas  Sugerencias de búsqueda:  Si selecciona Si en "Palabras adyacentes" puede escribir la frase programación computadoras y el sistema entenderá que usted desea sólo los registros computadoras y el sistema entenderá que usted desea sólo los registros                                                                                                    | Campo de bús                                                                                                    | squeda Todos los o                                            | ampos                                   | apoy                           |                                    |                           |
| Limitar búsqueda a:<br>Limitar búsqueda a:<br>Idioma: Todos P Del año: Al año: aaaa (Utilice ? para truncar cuando no utilice Del<br>Formato: Todos P Biblioteca: Todas<br>Sugerencias de búsqueda:<br>• Si selecciona Si en "Palabras adyacentes" puede escribir la frase programación computadoras y el sistema entenderá que usted desea sólo los registros que ti<br>computadora A CONTINUACIÓN de la palabra programación.<br>• Si escribe palabras en minúsculas también se recuperarán palabras en mayúsculas. Por ejemplo, computadora localizará computadora, Computadora y COMI<br>• Puede utilizar los operadores boleanos AND y OR en su frase de búsqueda. Por ejemplo, puede escribir (corazón OR cardiaco) AND cirugía para recuperar toc<br>registros que contienen corazón o cardiaco, junto con la palabra cirugía.<br>• Utilice el caracter ? para hacer búsquedas mediante porciones de palabras. Por ejemplo, hist? recuperará historia, historiador, historiadores, histórico, historio, historiadores, histórico, historiadores, histórico,             | Enviar Limpiar Limitar búsqueda a: Idioma: Todos  Del año: Al año: aaaa (Utilice ? para truncar cuando no ut Formato: Todos  Biblioteca: Todas Sugerencias de búsqueda: Si selecciona Si en "Palabras adyacentes" puede escribir la frase programación computadoras y el sistema entenderá que usted desea sólo los registros computadora A CONTINUACIÓN de la palabra programación                                                                                                    | Palabras adya                                                                                                    | centes?   No C                                                | ) 51                                    | opera                          | dores boleand                      | DS –                      |
| Limitar búsqueda a:<br>Idioma: Todos : Del año: Al año: aaaa (Utilice ? para truncar cuando no utilice Del<br>Formato: Todos : Biblioteca: Todas<br>Sugerencias de búsqueda:<br>• Si selecciona Si en "Palabras adyacentes" puede escribir la frase programación computadoras y el sistema entenderá que usted desea sólo los registros que ti<br>computadora A CONTINUACIÓN de la palabra programación.<br>• Si escribe palabras en minúsculas también se recuperarán palabras en mayúsculas. Por ejemplo, computadora localizará computadora, Computadora y COMI<br>• Puede utilizar los operadores boleanos AND y OR en su frase de búsqueda. Por ejemplo, puede escribir (corazón OR cardiaco) AND cirugía para recuperar toc<br>registros que contienen corazón o cardiaco, junto con la palabra cirugía.<br>• Utilice el caracter ? para hacer búsquedas mediante porciones de palabras. Por ejemplo, hist? recuperará historia, historiadore, histórico, histórico, histori                                                                                                    | Limitar búsqueda a:<br>Idioma: Todos  Del año: Al año: aaaa (Utilice ? para truncar cuando no ut<br>Formato: Todos Biblioteca: Todas Sugerencias de búsqueda: Si selecciona Si en "Palabras adyacentes" puede escribir la frase programación computadoras y el sistema entenderá que usted desea sólo los registros                                                                                                    | Enviar Limpi                                                                                                    | iar                                                           |                                         | · ·                            |                                    |                           |
| Limitar búsqueda a:<br>Idioma: Todos  Del año: Al año: aaaa (Utilice ? para truncar cuando no utilice Del<br>Formato: Todos Biblioteca: Todas Sugerencias de búsqueda:<br>• Si selecciona Si en "Palabras adyacentes" puede escribir la frase programación computadoras y el sistema entenderá que usted desea sólo los registros que ti<br>computadora A CONTINUACIÓN de la palabra programación.<br>• Si escribe palabras en minúsculas también se recuperarán palabras en mayúsculas. Por ejemplo, computadora localizará computadora, Computadora y COMI<br>• Puede utilizar los operadores boleanos AND y OR en su frase de búsqueda. Por ejemplo, puede escribir (corazón OR cardiaco) AND cirugía para recuperar tod<br>registros que contienen corazón o cardiaco, junto con la palabra cirugía.<br>• Utilice el caracter ? para hacer búsquedas mediante porciones de palabras. Por ejemplo, hist? recuperará historia, historiador, historiadores, histórico, histori                                                                                                    | Limitar búsqueda a:<br>Idioma: Todos  Del año: Al año: aaaa (Utilice ? para truncar cuando no ut<br>Formato: Todos  Biblioteca: Todas Sugerencias de búsqueda: Sugerencias de búsqueda: Si selecciona Si en "Palabras adyacentes" puede escribir la frase programación computadoras y el sistema entenderá que usted desea sólo los registros computadoras A CONTINUACIÓN de la palabra programación                                                                                                    |                                                                                                    |                                                               |                                         |                                |                                    |                           |
| Idioma:       Todos       Del año:       Al año:       aaaa (Utilice ? para truncar cuando no utilice Del         Formato:       Todos       Biblioteca:       Todas         Sugerencias de búsqueda:       Si selecciona Si en "Palabras adyacentes" puede escribir la frase programación computadoras y el sistema entenderá que usted desea sólo los registros que ti computadora A CONTINUACIÓN de la palabra programación.         Si secribe palabras en minúsculas también se recuperarán palabras en mayúsculas. Por ejemplo, computadora localizará computadora, Computadora y COMI         Puede utilizar los operadores boleanos AND y OR en su frase de búsqueda. Por ejemplo, puede escribir (corazón OR cardiaco) AND cirugía para recuperar too registros que contienen corazón o cardiaco, junto con la palabra cirugía.         Utilice el caracter ? para hacer búsquedas mediante porciones de palabras. Por ejemplo, hist? recuperará historia, historiador, historiadores, histórico, histori                                                                                                    | Idioma:       Todos       Del año:       Al año:       aaaa (Utilice ? para truncar cuando no ut         Formato:       Todos       Biblioteca:       Todas         Sugerencias de búsqueda:       Si selecciona Si en "Palabras adyacentes" puede escribir la frase programación computadoras y el sistema entenderá que usted desea sólo los registros computadoras A CONTINUACIÓN de la palabras programación                                                                                                    | Limitar búsqueda                                                                                                    | ıa:                                                           |                                         |                                |                                    |                           |
| Formato:       Todos       Biblioteca:       Todas         Sugerencias de búsqueda:       • Si selecciona Si en "Palabras adyacentes" puede escribir la frase programación computadoras y el sistema entenderá que usted desea sólo los registros que ti computadora A CONTINUACIÓN de la palabra programación.         • Si escribe palabras en minúsculas también se recuperarán palabras en mayúsculas. Por ejemplo, computadora localizará computadora, Computadora y COMI         • Puede utilizar los operadores boleanos AND y OR en su frase de búsqueda. Por ejemplo, puede escribir (corazón OR cardiaco) AND cirugía para recuperar toor registros que contienen corazón o cardiaco, junto con la palabra cirugía.         • Utilice el caracter ? para hacer búsquedas mediante porciones de palabras. Por ejemplo, hist? recuperará historia, historiador, historiadores, histórico, historio                                                                                                    | Formato:       Todas         Biblioteca:       Todas         Sugerencias de búsqueda:       Si selecciona Si en "Palabras adyacentes" puede escribir la frase programación computadoras y el sistema entenderá que usted desea sólo los registros computadora A CONTINUACIÓN de la palabra gragomención                                                                                                    | Idioma:                                                                                                    | Todos 🛟                                                       | Del año:                                | Al año:                        | aaaa (Utilice ? para trunca        | r cuando no utilice Del/A |
| <ul> <li>Sugerencias de búsqueda:</li> <li>Si selecciona Si en "Palabras adyacentes" puede escribir la frase programación computadoras y el sistema entenderá que usted desea sólo los registros que ti computadora A CONTINUACIÓN de la palabra programación.</li> <li>Si escribe palabras en minúsculas también se recuperarán palabras en mayúsculas. Por ejemplo, computadora localizará computadora, Computadora y COMI</li> <li>Puede utilizar los operadores boleanos AND y OR en su frase de búsqueda. Por ejemplo, puede escribir (corazón OR cardiaco) AND cirugía para recuperar too registros que contienen corazón o cardiaco, junto con la palabra cirugía.</li> <li>Utilice el caracter ? para hacer búsquedas mediante porciones de palabras. Por ejemplo, hist? recuperará historia, historiador, historiadores, histórico, histori</li> </ul>                                                                                                    | <ul> <li>Sugerencias de búsqueda:</li> <li>Si selecciona Si en "Palabras adyacentes" puede escribir la frase programación computadoras y el sistema entenderá que usted desea sólo los registros computadoras y el sistema entenderá que usted desea sólo los registros</li> </ul>                                                                                                    | Formato:                                                                                                    | Todos 主                                                       | Biblioteca: To                          | das                            | *                                  |                           |
| otro ejemplo 2 ología recuperará antropología arqueología esicología etc. El caracter 2 también puede utilizarse para huscar variantes ortográficas. Por ejemp                                                                                                    | <ul> <li>Si escribe palabras en minúsculas también se recuperarán palabras en mayúsculas. Por ejemplo, computadora localizará computadora, Computadora y Puede utilizar los operadores boleanos AND y OR en su frase de búsqueda. Por ejemplo, puede escribir (corazón OR cardiaco) AND cirugía para recuper registros que contienen corazón o cardiaco, junto con la palabra cirugía.</li> </ul>                                                                                                    | Si selecciona Si el                                                                                                    | n "Palabras adyacentes" puede<br>NTINUACIÓN de la palabra pro | escribir la frase progran<br>gramación. | nación computadoras y el siste | ema entenderá que usted desea sólo | los registros que tie     |

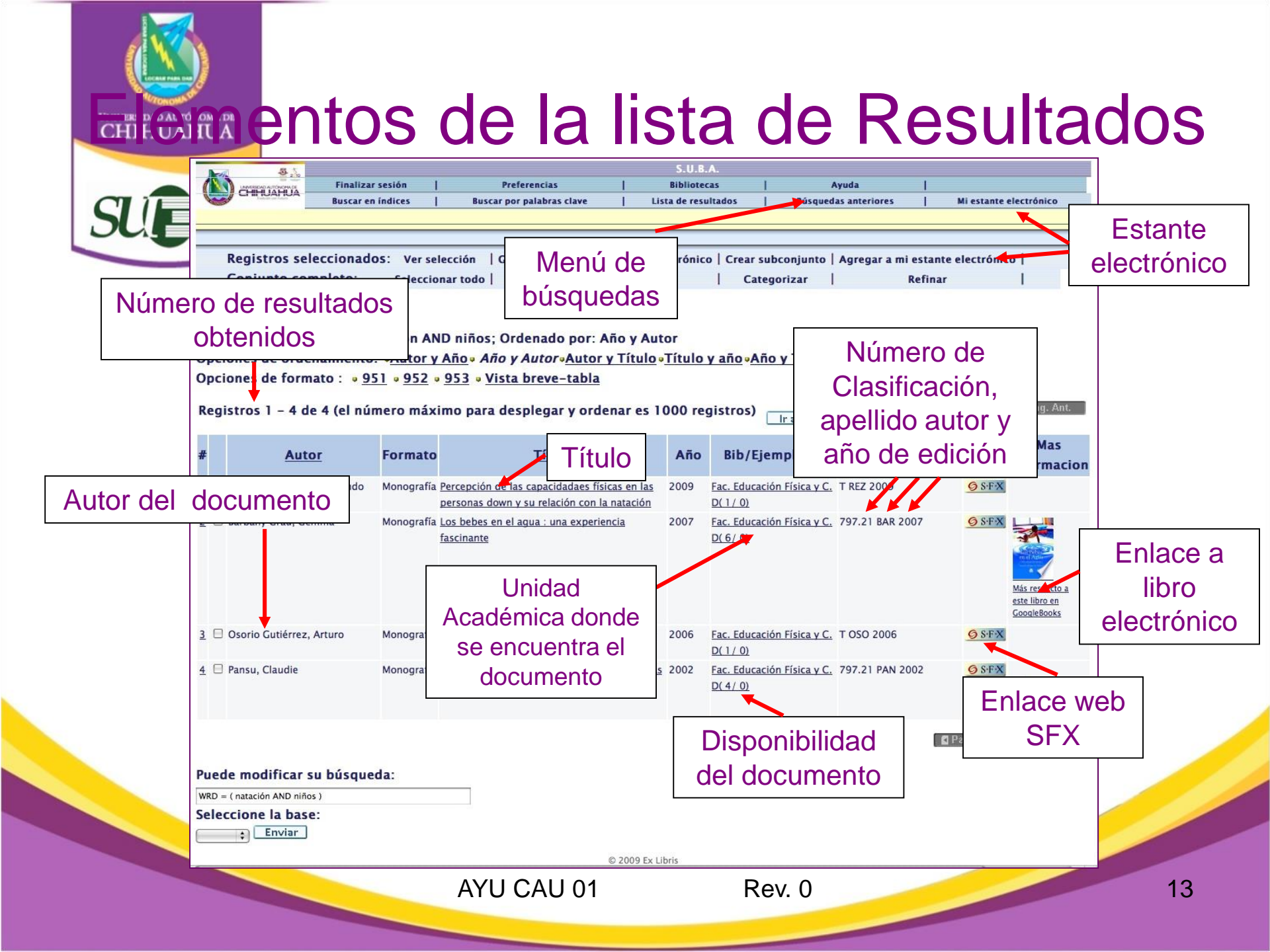

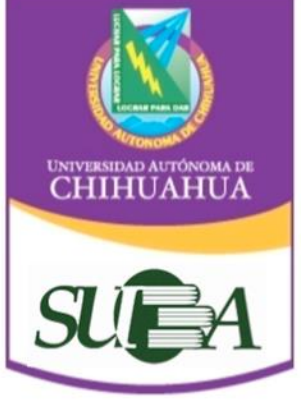

### Lista de Resultados

SUB/ Finalizar sesión Preferencias Bibliotecas Ayuda CHIHUAHUA Buscar en índices Buscar por palabras clave Lista de resultados **Búsquedas anteriores** Mi estante electrónico Registros seleccionados: Ver selección | Guardar o Enviar por correo electrónico | Crear subconjunto | Agregar a mi estante electrónico | Conjunto completo: Seleccionar todo Borrar selección Categorizar Refinar Resultados Así muestra la lista de resultados Opciones de Clasificación Opciones d Registros 1 - 4 de 4 (el número máximo para despl ordenar es 1000 registros) Pag. Ant Ir al texto Ir al # Mas Clasificación SFX **Bib/Eiemplares** Autor Formato Título Año informacion Monografía Percepción de las capacidadaes físicas en las 1 🗏 Reza Castillo, Raúl Fernando 2009 Fac. Educación Física y C. T REZ 2009 9 S.F.X D(1/0)personas down y su relación con la natación Barbany Grau, Gemma Monografía Los bebes en el agua : una experiencia Fac. Educación Física y C. 797.21 BAR 2007 2007 6 S.F. fascinante D(6/0) especto También puedes ibro en eBooks seleccionar los Osorio Gutiérrez, Arturo Monografía Contribución de la morfología al rendimiento 2006 deportivo, en nadadores niños y ac Pansu, Claudie Monografía El agua y el niño : un espacio de libertad, unas datos de un solo relaciones privilegiadas respecto a ibro en leBooks libro siguiendo el ıg. Sig. 🕨 vínculo Puede modificar su búsqueda: WRD = ( natación AND niños ) Seleccione la base: Enviar © 2009 Ex Libri AYU CAU 01 Rev. 0

14

Si quieres ver los datos de varios libros con más a detalle puedes seleccionarlos marcando la casilla

# ha estándar y bibliográfica

Puedes seleccionar varios tipos de fichas con los datos del documento.

 $\mathbf{CH}$ 

5

|             | 1                | Agregar a mi estante electrónico                                  | ocalizar Guardar o enviar por c             | orreo                                     |
|-------------|------------------|-------------------------------------------------------------------|---------------------------------------------|-------------------------------------------|
|             | Vista complet    | ta del registro                                                   |                                             |                                           |
|             | Seleccione un fe | ormato: Formato estándar Tarjeta catalográfica Cita bibliográfica | Nombre de etiquetas Campos MARC             |                                           |
|             | Registro 1 de 6  | .7                                                                |                                             |                                           |
|             | No. sis.         | 000094259                                                         |                                             |                                           |
| De esta     | Ejemplares       | Todos los ejemplares                                              |                                             | a el                                      |
| De esta     | Ejemplares en:   | Fac. de Zootecnia y Ecología                                      | tine de fie                                 |                                           |
| forma       |                  |                                                                   |                                             | na                                        |
|             | Clasif. Dewey    | T<br>550 2005                                                     |                                             | itos                                      |
| aparecen    | Autor personal   | esqueda Coronado, Mario Humberto                                  | que neces                                   |                                           |
|             | Título principal |                                                                   | mbra de pastizales / Mario Humberto Esqueda |                                           |
| los dalos – | <b>1</b> · ·     | Coronado; asesor: Manuel Sosa Cerecedo                            |                                             |                                           |
| anhelletal  | Lugar            | ● <u>México</u>                                                   |                                             |                                           |
|             | Editorial        | Mario Humberto Esqueda Coronado                                   |                                             |                                           |
| del         | Año              | , 2005.                                                           |                                             |                                           |
|             | Descripción      |                                                                   | S.U.B.A.                                    |                                           |
| ocumento    | Tesis            | Finalizar sesión   Preferencias                                   | Bibliotecas                                 | Ayuda                                     |
|             | Bibliografia     | Buscar en índices   Buscar por palabras                           | clave   Lista de resultados                 | Búsquedas anteriores   Mi estante electró |
|             | Tema             |                                                                   |                                             |                                           |
|             |                  | Agregar a milestante electrón                                     | ico Localizar Cuardar o                     | anviar por correo                         |
|             | Formato          | Agregar a intestance electron                                     |                                             |                                           |
|             | Vis              | sta completa del registro                                         |                                             | ]                                         |
|             | Seleccione       |                                                                   | Así aparece                                 |                                           |
|             | Sele             | eccione un formato: Formato estándar Tarjeta catalográfica Ci     |                                             | ARC                                       |
|             | Reg              | gistro 1 de 1493                                                  | una cita                                    | ◄ Reg. anterior Sig.                      |
|             | Alma             | ada, Francisco R. Fragmentos sueltos México Cosmos S.F.           | hibliográfico                               |                                           |
|             |                  |                                                                   | bibliografica                               |                                           |
|             |                  | L                                                                 |                                             |                                           |
|             |                  | AYU CAU 01                                                        | Rev. 0                                      |                                           |

## Mi estante electrónico

Esta opción te permite seleccionar los libros temporalmente con el fin de revisar los datos completos de forma rápida.

CHIHUAHU

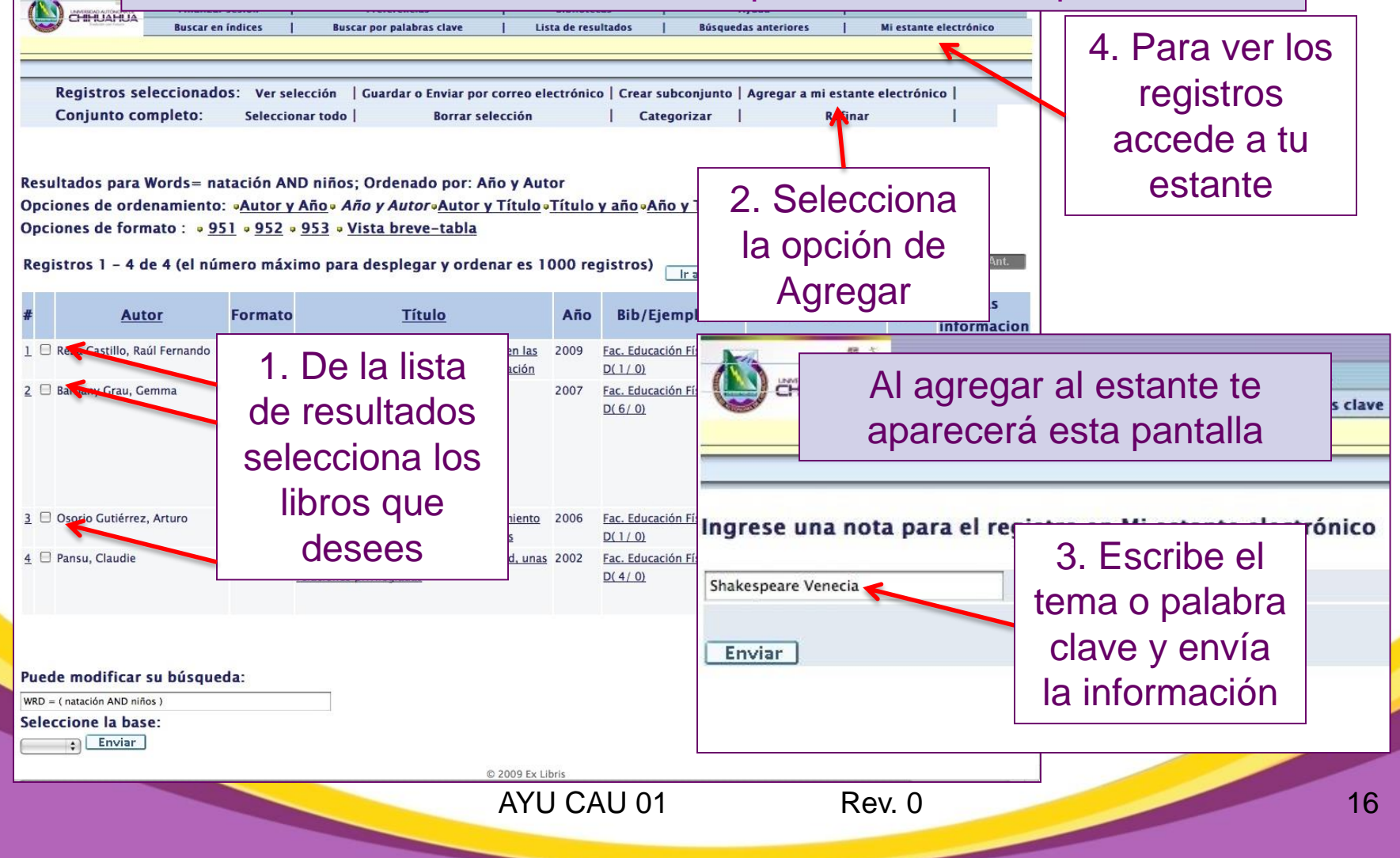

#### Así aparecen los registros en tu estante en la lista temporal

| B-1       |                     |                           | S.U.B.A.                |                        |                        |
|-----------|---------------------|---------------------------|-------------------------|------------------------|------------------------|
|           | Finalizar sesión    | Preferencias              | Bibliotecas             | Ayuda                  | 1                      |
| CHINDAHUA | Buscar en índices   | Buscar por palabras clave | Lista de resultados     | Búsquedas anteriores   | Mi estante electrónico |
|           |                     |                           |                         |                        |                        |
|           | o Esta es una lista | temporal. Todos los ejem  | plares y carpetas seran | Dorrauas al Imanzar la | sesion.                |
| Carpeta:  | BASKET ( 4)         | Guardar o enviar po       | plares y carpetas seran | Borrar                 | Gestión de carpetas    |

#### Registros en Mi estante electrónico

UNIVERSIDAD AUTÓNOMA DE CHIHUAHUA

 $\square$ 

| 1 C Shakesp                  | eare, William Romeo y Julieta, Hamlet,<br>Macbeth, Romeo y Julieta<br>El mercader de venecia                                | India Editores<br>, Mexicanos          | 2010 | S.U.B.A. | 000 00 000                 |                        |  |
|------------------------------|----------------------------------------------------------------------------------------------------|----------------------------------------|------|----------|----------------------------|------------------------|--|
|                              |                                                                                                    | Unidos 2010                            |      |          | 2010                       | Shakespeare<br>Venecia |  |
|                              | La tierra de la gran<br>promesa                                                                                             | Italia Zima 2005                       | 2005 | S.U.B.A. | 791.436<br>162 TIE<br>2005 | Shakespeare<br>Venecia |  |
| 3 🛛 Shakesp<br>William,      | eare, Romeo y Julieta, Hamlet,<br>1564-1616. Macbeth, La fierecilla<br>domada, El rey Lear, el<br>mercader de venecia, El s | México Grupo<br>Editorial<br>Tomo 2003 | 2003 | S.U.B.A. | 822.33 SHA<br>2003         | Shakespeare<br>Venecia |  |
| <u>4</u> Shakesp<br>William, | eare, El mercader de Venecia<br>1564-1616.                                                                                  | México Mexicanos<br>Unidos 1999        | 1999 | S.U.B.A. | 822.33 SHA<br>1999         | Shakespeare<br>Venecia |  |

# Búsqueda Web en SFX

Existe una forma para ligar los resultados del catálogo directamente a internet

CHIHUAHUA

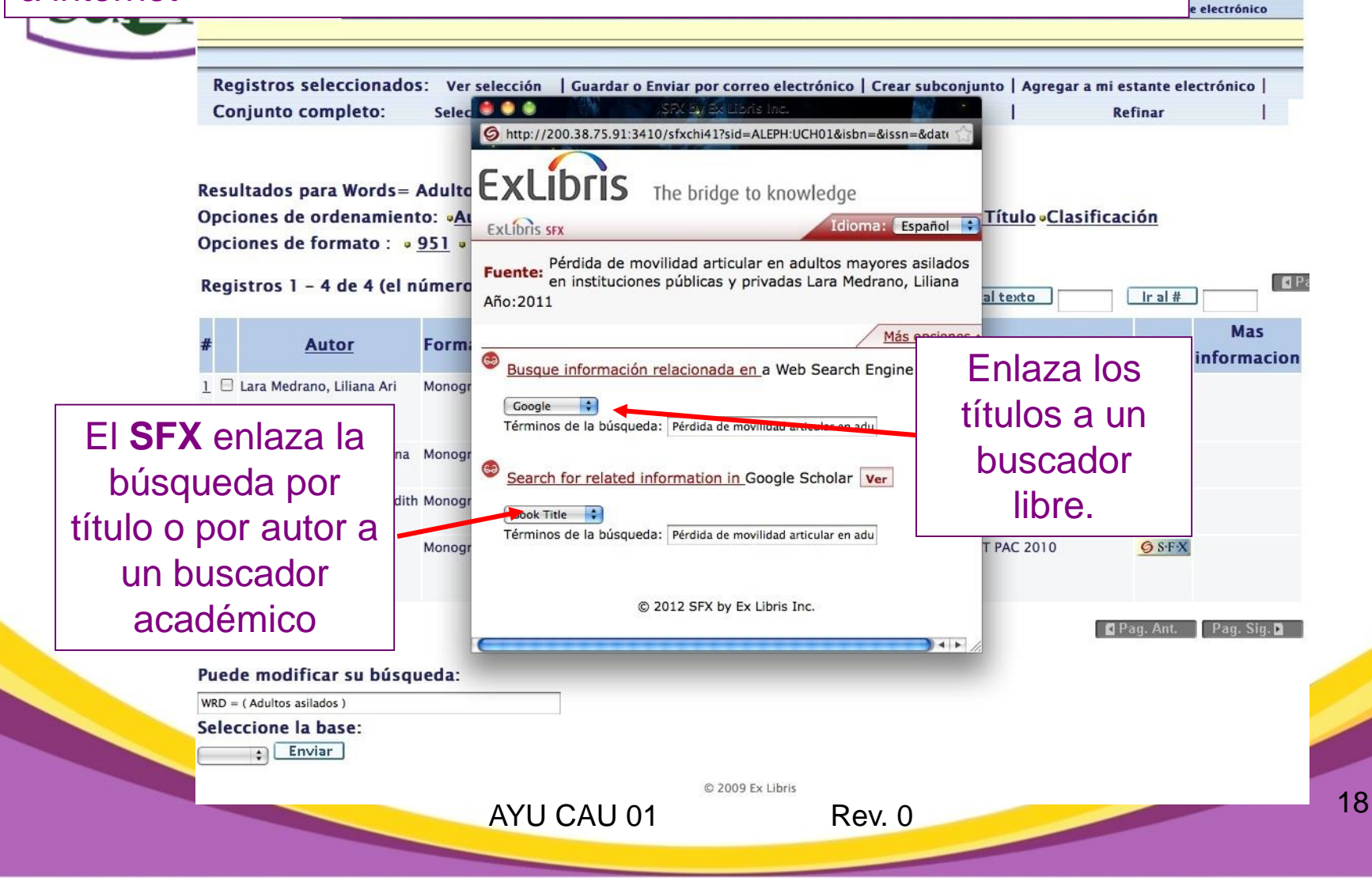

### Búsqueda avanzada

|                              | Finalizar sesión                                | Preferencias                       | S.U.B.A.                                                 | Ayuda                        | 1                                         |
|------------------------------|-------------------------------------------------|------------------------------------|----------------------------------------------------------|------------------------------|-------------------------------------------|
| Sabar Gebauer                | Buscar en índices                               | Buscar por palabras clave          | Lista de resultados                                      | Búsquedas anteriores         | Mi estante electrónic                     |
|                              |                                                 |                                    |                                                          |                              |                                           |
| 1                            | Búsqueda bási                                   | ca   Multicampo                    | Multibase   Búsqueda ava                                 | unzada   CCL                 |                                           |
| Búsqueda avanza              | ida                                             |                                    |                                                          |                              |                                           |
| Campo de búsqued             | a Escriba una palal                             | ora o frase                        | ¿Palabras adyacentes?                                    | No. de ri                    | egistros                                  |
| Todos los campos 🛟           | Recursos Humanos                                |                                    | 🕀 No 💿 Si                                                | 250                          |                                           |
| Todos los campos 🗘           | contrataciones                                  |                                    | 🔒 No 💿 Si                                                | 0                            |                                           |
| Todos los campos 🗘           | )                                               |                                    | 💿 No 🕥 Si                                                | _                            |                                           |
| Todos los campos 🛟           | )                                               | l long l                           | os campos                                                |                              |                                           |
| Todos los campos 🗘           | )                                               |                                    | us campus                                                |                              |                                           |
| Base de búsqueda             | •                                               | con los                            | s datos que                                              |                              | Resultar                                  |
| Pulse sobre el núme          | ero Total para ver los r                        | e controc                          |                                                          | Total: 0                     | Resulta                                   |
| Enviar Limpiar               |                                                 | red                                | duieras                                                  |                              |                                           |
| Limitar búsqueda a:          |                                                 |                                    |                                                          |                              |                                           |
| Idioma: Todos                | ÷) [                                            | )el año:                           | Al año:                                                  | aaaa (Utilice ? para truncar | r cuando no utilice Del/Al)               |
| Formato: Todos               | \$                                              | iblioteca: Todas                   | \$]                                                      |                              |                                           |
| Sugerencias de bús           | queda:                                          |                                    |                                                          |                              |                                           |
| Llene tantos campos con      | 10 desee. Al utilizar más de un                 | a línea se límita la búsqueda.     | Si selecciona SI en "Palabras adyacentes                 | s" y escribe la frase pro    | gramación computadoras el s               |
| entenderá que usted sólo d   | esea ver los registros que tiene                | en la palabra <i>computadora</i> A | CONTINUACION de la palabra programa                      | ación.                       |                                           |
| Si escribe palabras en mi    | núsculas también se recuperar                   | án palabras en mayúsculas. P       | or ejemplo, <i>computadora</i> localizará <i>cor</i>     | mputadora, Computador        | ra y COMPUTADORA.                         |
| Puede utilizar los operad    | ores boleanos AND y OR en su                    | frase de búsqueda. Por ejem        | plo, puede escribir <i>(corazón OR cardiac</i>           | o) AND cirugía para recu     | uperar todos los registros que            |
| contienen corazón o cardia   | <i>co</i> , junto con la palabra <i>cirugía</i> |                                    |                                                          |                              |                                           |
| El sistema soporta sinón     | mos, por lo que usted puede b                   | uscar - por ejemplo - la pala      | bra <i>labor</i> y la lista de resultados incluir        | rá los registros que teng    | gan la palabra <i>labor</i> y la palabr   |
| • Utilice el caracter ? para | hacer búsquedas mediante por                    | ciones de palabras. Por ejemp      | olo, <i>hist?</i> recuperará <i>historia, historiado</i> | or, historiadores, histório  | <i>co, historiografía,</i> etc. En otro e |
| 2 alogía recuperará antrono  | lanía aravestanía naisstanía                    | ata El anantes Ztambién aus        | de utilizarse para bussar variantes orte                 | gráficar Por giomolo A       | Anico recuperará Máxico v Mi              |

En una búsqueda avanzada se requiere la combinación de varios términos para localizar información más precisa, para ver la lista de resultados, sigue el vínculo con la cifra total.

### UNIVERSIDAD AUTÓNOMA DE CHIHUAHUA

# Búsqueda por índice

| 8 j.                                                |                                                                                                    |               | S.U.B.A.                   |                                                 |                        |
|-----------------------------------------------------|----------------------------------------------------------------------------------------------------|---------------|----------------------------|-------------------------------------------------|------------------------|
| Finalizar sesión                                    | Preferencias                                                                                                    | 1 1           | Bibliotecas                | Ayuda                                           |                        |
| Buscar en índices                                   | Buscar por palabras clave                                                                                                    | Lista         | a de resultados 🛛 🛛        | Búsquedas anteriores                            | Mi estante electrónico |
|                                                     |                                                                                                    |               |                            |                                                 |                        |
|                                                     |                                                                                                    |               |                            |                                                 |                        |
| S.U.B.A Buscar en un índice                         | alfabético                                                                                                    |               |                            |                                                 |                        |
| Escriba una palabra o frase:                        | Literatura                                                                                                    | 🖯 🖯 Buscar p  | alabras clave e            | en encabezamientos                              |                        |
| Seleccione un índice de búsqueda:<br>Enviar Limpiar | Título         Título         Autor + Título         Materia         Materia - L.C.         Número de sistema         Lugar de publicación         Editor         Serie         Ubicación         ISSN         ISBN         Clasificación Dewey         Indice LC         Clasificación LC         Tesauro         Indice de palabras         Palabras de Título         Palabras de autor         Palabras de materia LC | © 2009 Ex Lib | Seleccio<br>del mer<br>pal | ona una opciór<br>nú, escribe una<br>abra clave | 1                      |

| UNIVERSIDAD AUTONOMA DE<br>CHIHUAHUA<br>ECHIHUAHUA<br>ELEMENTER<br>ELEMENTER<br>E | alizar sesión   Preferencias<br>ar en índices   Buscar por palabra:                                                     | S.U.B.A.<br>S.U.B.A.<br>S.Clave       | DS<br>  Ayuda<br>  Búsquedas anteriores    | <br>  Mi estante electrónico |
|----------------------------------------------------------------------------------------------------|----------------------------------------------------------------------------------------------------|---------------------------------------|--------------------------------------------|------------------------------|
| Aquí te aparece<br>la cantidad de                                                                                                    | n índice alfabético<br>se: Literatura<br>úsqueda: Materia                                                               | 🗆 Buscar palabras cla                 | ive en encabezamientos                     |                              |
| registros de tu<br>búsqueda                                                                                                    |                                                                                                    | Obté                                  | èn                                         | Reg. anterior Sig. página    |
| No. de registros Registr<br>100+<br>1<br>1<br>1                                                                                                    | ros breves<br>Literatura.<br>Literatura Africa Sigle<br>Literatura africana - ensaye                                    | • xx.<br>• siglo xxl.<br>• siglo xxl. | os por<br>ria                              |                              |
| 3<br>1<br>1<br>18 Registr                                                                                                    | <u>Literatura africana novela</u><br>Literatura afroamericana.<br>Literatura Alemán.<br>ros breves] Literatura Alemana. | <u>a.</u>                             |                                            |                              |
| 1<br>1<br>1                                                                                                    | <u>Literatura Alemana.</u><br><u>Literatura alemana - Ana Fran</u><br>Literatura alemana - autobion                     | nk.<br>grafia – siglo xx. Se          | elecciona esta                             |                              |
|                                                                                                    |                                                                                                    | opc<br>0                              | ión si quieres<br>btener más<br>resultados | Reg. anterior                |
|                                                                                                    | AYU C                                                                                                    | AU 01 R                               | ev. 0                                      | 21                           |

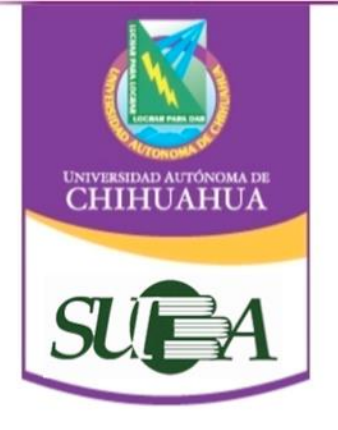

# Glosario

- **OPAC:** Catálogo Público en línea, Término inglés que designa un conjunto coordinado de programas e instrucciones destinados a facilitar al usuario la consulta de los catálogos automatizados que existen a partir de que las bibliotecas se automatizan
- Operador booleano: Operador de un lenguaje de búsqueda que denota las operaciones clásicas de la lógica de conjuntos, a saber, la disjunción, intersección y la unión. Por medio del álgebra de conjuntos de Boole.
- SFX: Sistema de vinculación de registros a un buscador abierto.

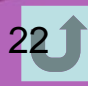

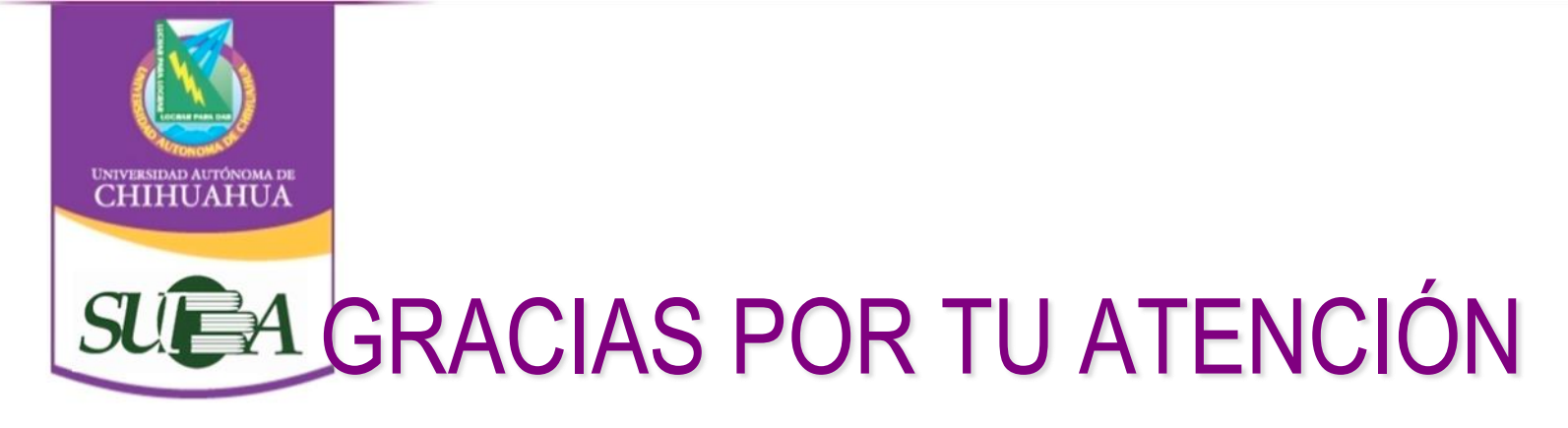

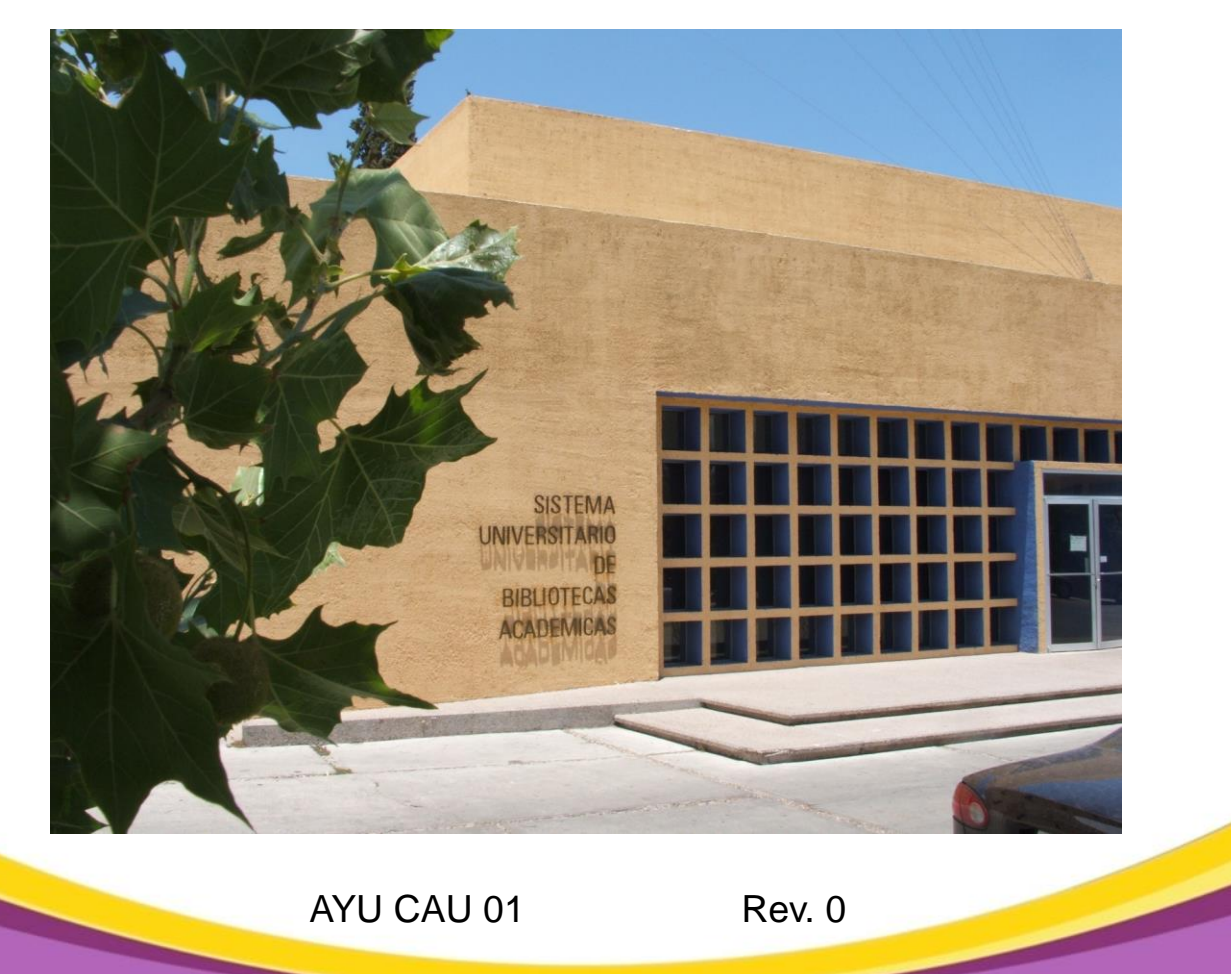